## **Sublime Text**

You can make Sublime Text 4 behave like other programs by disabling "remember\_workspace" setting.

Go to Preferences  $\rightarrow$  Settings, which will open default settings in a left panel and customized settings in the right panel.

Add "remember\_workspace": false to the JSON file in the right panel. Sublime Text behaves normally now.

## Shortcuts

| Action                                        | Shortcut |
|-----------------------------------------------|----------|
| Select next same word (for quick overwriting) | Ctrl D   |

From: http://floriandheer.com/wiki/ - **Brain II** 

Permanent link: http://floriandheer.com/wiki/doku.php?id=start:knowledge:software:sublime\_text&rev=1743521568

Last update: 2025/04/01 17:32

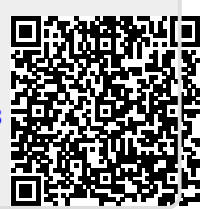